How To Enter 2022 Super Stable Competition

| 1. (                                | 60 to <u>www.hrnz.</u>            | <u>co.nz</u>           |      |                      |                      |                    |
|-------------------------------------|-----------------------------------|------------------------|------|----------------------|----------------------|--------------------|
| 2. 5                                | elect My HRNZ I                   | ogin                   |      |                      |                      |                    |
| $\leftarrow \rightarrow \mathbf{G}$ | https://harness.hrnz.co.nz/gas/ua | ı/r/infohorsewa/myhrnz |      |                      |                      | A™ tõ <b>o t</b> = |
| NZ SilverStripe - Pages             | D Booking System - H              |                        |      | _                    |                      |                    |
|                                     | G HARNESS<br>New Zea              | <b>RACING</b><br>land  |      |                      | MY HRNZ LOGIN        |                    |
|                                     | Racing                            | Infohorse              | News | Industry Information | Official Information | Contact            |

3. Enter your username and password and click Login.

|  | ŀ | Home / Infohorse |  |  |
|--|---|------------------|--|--|
|--|---|------------------|--|--|

# My HRNZ Login

| User name       |                 |
|-----------------|-----------------|
| Password        |                 |
| L               | OGIN            |
| <u>Register</u> | Forgot Password |

If you don't already have a My HRNZ Login select Register

If you can't remember your password select Forgot Password

4. Once logged in, Select Competition (please note your menu may not look exactly the same as the below) and then Accept

| HARNESS RACING   | HRNZ My HRNZ Menu        |
|------------------|--------------------------|
| My HRNZ Activity | V 0                      |
| My HRNZ Menu     | Accept Close             |
|                  | Menu for:                |
|                  | > My Horses              |
|                  | Confirm Horses           |
|                  | > Pay and View Account   |
|                  | Stake Payment Enquiry    |
|                  | Stake Payment Management |
|                  | > SSB Online             |
|                  | Notifiable Streeties     |
|                  | Competition              |
|                  | > Edit Profile           |
|                  |                          |
|                  |                          |
|                  |                          |

# 5. Click add next to the category

| 2022 SPRING SUPER                   | R STABLE                            |                                        |                  |                    |
|-------------------------------------|-------------------------------------|----------------------------------------|------------------|--------------------|
| Name: Mame                          | <b>"</b> h                          |                                        |                  |                    |
| Instructions<br>Click on the button | beside each category to choose a ho | rse, weeping the total value of your h | orses below \$60 | 0,000.00           |
| Selected Horses                     |                                     |                                        |                  |                    |
| 2YO Pacing Fillies                  | Horse                               | Q Add                                  | Value<br>\$0     | Winnings<br>\$0.00 |
| 2YO Pacing Colts &                  | Geldings                            | Q Add                                  | \$0              | \$0.00             |
| 2YO Trotting Fillies                |                                     | Q Add                                  | \$0              | \$0.00             |
| 2YO Trotting Colts 8                | & Geldings                          | Q Add                                  | \$0              | \$0.00             |
| 3YO Pacing Fillies                  |                                     | Q Add                                  | \$0              | \$0.00             |
| 3YO Pacing Colts &                  | Geldings                            | Q Add                                  | \$0              | \$0.00             |
| 3YO Trotting Fillies                |                                     | Q Add                                  | \$0              | \$0.00             |
| 3YO Trotting Colts 8                | & Geldings                          | Q Add                                  | \$0              | \$0.00             |
| 4YO & Older Pacer                   |                                     | Q Add                                  | \$0              | \$0.00             |
| 4YO & OlderTrotter                  | r                                   | Q Add                                  | \$0              | \$0.00             |
| Wildcard                            |                                     | Q Add                                  | \$0              | \$0.00             |
| Wildcard                            |                                     | Q Add                                  | \$0              | \$0.00             |
|                                     |                                     | Total:                                 | \$0              | \$0.00             |

6. Select the horse you wish to have in your stable from the dropdown list

| estructions                                                                                                    |                                                                                      |                         |                                        |           |        |   |  |
|----------------------------------------------------------------------------------------------------|--------------------------------------------------------------------------------------|-------------------------|----------------------------------------|-----------|--------|---|--|
| lick on the button beside eac                                                                                                    | h category to choose a horse, keepi                                                  | ig the total value of y | our horses below \$6                   | 00.000.00 |        |   |  |
| elected Horses                                                                                                    |                                                                                      |                         |                                        |           |        |   |  |
|                                                                                                    | Horse                                                                                |                         | Value                                  | Winnings  |        |   |  |
| O Pacing Fillies                                                                                                    | Mystify Me                                                                           | Queen                   | \$30,000                               | \$0.00    |        |   |  |
| O Pacing Colts & Geldings                                                                                                    | Watermeion Sugar                                                                     | Quar                    | \$50,000                               | \$0.00    |        |   |  |
| /O Trotting Fillies                                                                                                    | Kiss And Run                                                                         | Q                       | \$60,000                               | \$0.00    |        |   |  |
| YO Trotting Colts & Geldings                                                                                                    | One Over Da Line                                                                     | Q.tim                   | 10,000                                 | \$0.00    |        |   |  |
|                                                                                                    |                                                                                      |                         |                                        |           |        |   |  |
| O Pacing Fillies<br>HRNZ - Online Competitio<br>Competition Category Des                                                                                                    | Dance Till Dawn<br>n Maintenance<br>cription                                         |                         | \$50,000                               | \$0.00    |        | × |  |
| 10 Pacing Fillies<br>HRNZ - Online Competitio<br>Competition Category Des<br>200 Pacing Fillies<br>forses Eligible for Compet                                                                                                    | Dance Till Dawn n Maintenance cription ition Category                                |                         | \$50,000<br>Search Horse               | \$0,00    |        | × |  |
| IO Pacing Fillies<br>HRNZ - Online Competitio<br>Competition Category Des<br>200 Parine Fillies<br>forses Eligible for Compet<br>no norses currently in the                                                                                                    | Dance Till Dawn n Maintenance cription ition Category nt - Select your own more      | 2                       | S50.000<br>Search Horse<br>Mystify Me  | \$0.00    | Search | × |  |
| O Pacing Fillies<br>HRNZ - Online Competitio<br>Competition Category Des<br>200 Pacing Fillies<br>Horness Eligible for Compet<br>Hornerse Currenty in the<br>Mystify Mc (\$30,000)                                                                                                    | Dance Till Dawn n Maintenance cription ition Category istr-sarrect your own mote +   | 2                       | S50.000<br>Search Horse<br>Mystify Me  | \$0.00    | Search | × |  |
| O Pacing Fillies<br>HRNZ - Online Competitio<br>Competition Category Des<br>2020 Pacing Fillies<br>torses Eligible for Compet<br>motorse Contenty in this<br>Mystify Me (\$30,000)<br>Aardiebytheseaside (\$30,00                                                                                                    | Dance Till Dawn n Maintenance cription ition Category at - Seatt your own horse - o) | ξ                       | S50.000<br>Search Horse<br>Mystify Me  | \$0.00    | Search | × |  |
| VO Pacing Fillies<br>HRNZ - Online Competitio<br>Competition Category Des<br>200 Pacing Fillies<br>torses Eligible for Competi-<br>norses currently in this<br>Mystify Me (\$30,000)<br>Aardiebytheseaside (\$30,000<br>Advance Party (\$70,000)                                                                                                    | Dance Till Dawn n Maintenance cription ition Category of                             | 2                       | S50.000<br>Search Horse<br>Mystify Me  | 50.00     | Search | × |  |
| NO Pacing Filles<br>HRNZ - Online Competitio<br>Competition Category Des<br>TO Darine Filles<br>torses Eligible for Compet<br>torses Eligible for Compet<br>Mystify Mc (S30,000)<br>Advance Party (S70,000)<br>Art D'or (S20,000)                                                                                                    | Dance Till Dawn Maintenance cription Itilion Category To To                          | 2                       | 550.000<br>Search Horse<br>Mystify Me  | \$0.00    | Search | × |  |
| O Pacing Fillies<br>HRNZ - Online Competitio<br>Competition Category Des<br>2010 Pacing Fillies<br>More State (Second Second Second Second<br>Mystify Me (S30,000)<br>Aardrebytheseaside (S30,00)<br>Advance Party (S70,000)<br>Ellack Pearl (S40,000)                                                                                                    | Dance Till Dawn Maintenance cription tition Category tition Category o               | 2                       | 550.000<br>Search Horse<br>Mystify Me  | \$0.00    | Search | × |  |
| D Pacing Filles<br>HBNZ - Online Competitio<br>Competition Category Des<br>2010 Pacine Filles<br>2010 Pacine Fille | Dance Till Dawn Minitenance cription tition Category at safett you own morts -       | 2                       | \$50.000<br>Search Horse<br>Mystify Me | \$0,00    | Search | × |  |
| No Pacong Filles HRMZ - Online Competitio Competition Category Des Trin Daries Illes Trin Daries Illes Herness Etiglible for Competi Herness Etiglible for Competition Herness Category Hernes Aradiebytheseaside (130.000) Aradiebytheseaside (130.000) Aradiebytheseaside (140.000) Cardie B (44.000) Cardie B (44.000)                                                                                                    | Dance Till Dawn Maintenance cription ition Category serveryour continues a           | 8                       | S50.000<br>Search Horse<br>Mystify Me  | \$0,00    | Search | × |  |
| NO Pacing Fillies HBXZ - Online Competitio Competition Category Des 200 Dations Filles On Dations Filles International International Internati                                                                                                    | Dance Till Dawn Maintenance cription Aldon Category at satel you don horty ()        | 2                       | S50.000<br>Search Horse<br>Mystify Me  | \$0,00    | Search | × |  |

- 7. Repeat for each category. Note: The Age group categories have specific lists of horses to choose from, while the wild card categories are open to any horse in the HRNZ database.
- 8. For Wildcard entries Search for the horse you would like by name

| UZZ SPRING SUPER STABLE         |                                      |                           | _                    |          | _        |
|---------------------------------|--------------------------------------|---------------------------|----------------------|----------|----------|
| Name: Emily Morgan              |                                      |                           |                      |          |          |
| Instructions                    |                                      |                           |                      |          |          |
| Click on the button beside eac  | ch category to choose a horse, keepi | ng the total value of you | ur holses below \$60 | 0,000.00 |          |
| Selected Horses                 |                                      |                           |                      |          |          |
|                                 | Horse                                |                           | Value                | Winnings |          |
| 2YO Pacing Fillies              | Mystify Me                           | <b>Q</b> Edit             | \$80,000             | \$0.00   |          |
| 2YO Pacing Colts & Geldings     | Watermelon Sugar                     | Q Edit                    | \$50,000             | \$0.00   |          |
| 2YO Trotting Fillies            | Kiss And Run                         | Q Edit                    | \$60,000             | \$0.00   |          |
| 2YO Trotting Colts & Geldings   | One Over Da Line                     | Q Edit                    | \$70,000             | \$0.00   |          |
| 3YO Pacing Fillies              | Dance Till Dawn                      | Q Edit                    | \$50,000             | \$0.00   |          |
| 3VO E                           |                                      |                           |                      |          |          |
| HRNZ - Online Comp              | etition Maintenance                  |                           | · · · · ·            |          | ×        |
| 3YO 7 Competition Category      | y Description                        |                           |                      |          |          |
| Wildcard                        |                                      |                           |                      | 1        |          |
| 3YO 1<br>Horses Eligible for Co | montition Cotogony                   |                           | Sourch Horso         |          |          |
| Avo s No horses currently in    | this list - Select your own horse -  | OR                        | Maiestic Man         |          | Search   |
| 410 8                           |                                      |                           |                      |          |          |
| 4YO & Search Result             |                                      |                           |                      |          |          |
| Horse                           |                                      |                           |                      |          |          |
| Wildo                           |                                      |                           |                      |          | <b>^</b> |
|                                 |                                      |                           |                      |          |          |
| Wildc                           |                                      |                           |                      |          |          |
|                                 |                                      |                           |                      |          |          |
| 4                               |                                      |                           |                      |          |          |
| 4                               |                                      |                           |                      |          |          |
| An er                           |                                      |                           |                      |          |          |

## 9. Once you have selected all of your horses agree to the terms and conditions

| HARNESS RACING                        | HRNZ - Online Competition Maintenance                                                                                                 |
|---------------------------------------|----------------------------------------------------------------------------------------------------|
| My HRNZ Activity                      | Accept Back                                                                                                    |
| My HRNZ Menu                          | 2022 SPRING SUPER STABLE                                                                                                    |
| HRNZ - Online Competition Maintenance | Name                                                                                                    |
|                                       | Instructions<br>Click on the button beside each category to choose a horse, keeping the total value of your horses below \$600.000.00 |
|                                       | Selected Horses                                                                                                    |
|                                       | Horse Value Winnin                                                                                                    |
|                                       | 2YO Pacing Fillies Mystify Me Q Edit \$30,000 \$0                                                                                     |
|                                       | 2YO Pacing Colts & Geldings Watermelon Sugar Q Edit \$50,000 \$0                                                                      |
|                                       | 2YO Trotting Fillies Kiss And Run Q Edit \$60,000 \$0                                                                                 |
|                                       | 2YO Trotting Colts & Geldings One Over Da Line Q Edit \$70,000 \$0                                                                    |
|                                       | 3YO Pacing Fillies Dance Till Dawn Q Edit \$50,000 \$0                                                                                |
|                                       | 3YO Pacing Colts & Geldings Chimichurri Q Edit \$40,000 \$0                                                                           |
|                                       | 3YO Trotting Fillies Majestic Love Q Edit \$30,000 \$0                                                                                |
|                                       | 3YO Trotting Colts & Geldings Highgrove Q Edit \$90,000 \$0                                                                           |
|                                       | 4YO & Older Pacer The Falcon Q Edit \$40,000 \$0                                                                                      |
|                                       | 4YO & OlderTrotter Five Wise Men Q Edit \$50,000 \$0                                                                                  |
|                                       | Wildcard Majestic Man Q Edit \$70,000 \$0                                                                                             |
|                                       | Wildcard Secret Cocktail Q Edit \$10,000 \$0                                                                                          |
|                                       | Total: \$590,000 \$0                                                                                                    |
|                                       | Tagree to the Terms and Conditions of this competition                                                                                |

### 10. Click Save competition

| HARNESS RACING                        | HRNZ - Online Competition Maintenance          |                                           |                      |                     |                    |
|---------------------------------------|------------------------------------------------|-------------------------------------------|----------------------|---------------------|--------------------|
| /y HRNZ Activity                      |                                                | Accept                                    | <b>e</b><br>Back     |                     |                    |
| Online Competition Maintenance        | 2022 SPRING SUPER STABLE                       |                                           |                      |                     |                    |
| HRNZ - Online Competition Maintenance | Name:                                          |                                           |                      |                     |                    |
|                                       | Instructions<br>Click on the button beside ear | ch category to choose a horse, keeping th | e total value of you | r horses below \$60 | 00,000.00          |
|                                       | Selected Horses                                |                                           |                      |                     |                    |
|                                       |                                                | Horse                                     |                      | Value               | Winnings           |
|                                       | 2YO Pacing Fillies                             | Mystify Me                                | <b>Q</b> Edit        | \$30,000            | \$0.00             |
|                                       | 2YO Pacing Colts & Geldings                    | Watermelon Sugar                          | Q Edit               | \$50,000            | \$0.00             |
|                                       | 2YO Trotting Fillies                           | Kiss And Run                              | Q Edit               | \$60,000            | \$0.00             |
|                                       | 2YO Trotting Colts & Geldings                  | One Over Da Line                          | Q Edit               | \$70,000            | \$0.00             |
|                                       | 3YO Pacing Fillies                             | Dance Till Dawn                           | Q Edit               | \$50,000            | \$0.00             |
|                                       | 3YO Pacing Colts & Geldings                    | Chimichurri                               | Q Edit               | \$40,000            | \$0.00             |
|                                       | 3YO Trotting Fillies                           | Majestic Love                             | Q Edit               | \$30,000            | \$0.00             |
|                                       | 3YO Trotting Colts & Geldings                  | Highgrove                                 | Q Edit               | \$90,000            | \$0.00             |
|                                       | 4YO & Older Pacer                              | The Falcon                                | Q Edit               | \$40,000            | \$0.00             |
|                                       | 4YO & OlderTrotter                             | Five Wise Men                             | Q Edit               | \$50,000            | \$0.00             |
|                                       | Wildcard                                       | Majestic Man                              | Q Edit               | \$70,000            | \$0.00             |
|                                       | Wildcard                                       | Secret Cocktail                           | Q Edit               | \$10,000            | \$0.00             |
|                                       |                                                |                                           | Total:               | \$590,000           | \$0.00             |
|                                       | An email will be sent t                        | d Conditions of this competition          |                      |                     | ✓ Save Competition |

|                                 | Accept                                    | <b>e</b><br>Back                  |                     |                    |
|---------------------------------|-------------------------------------------|-----------------------------------|---------------------|--------------------|
| 2022 SPRING SUPER STABLE        |                                           |                                   |                     |                    |
| Name:                           |                                           |                                   |                     |                    |
| Instructions                    |                                           |                                   |                     |                    |
| Click on the button beside each | n category to choose a horse, keeping the | total value of your               | r horses below \$60 | 0,000.00           |
| Selected Horses                 | Uarra                                     |                                   | Value               | 10000000           |
| 2YO Pacing Fillies              | Mystify Me                                | Q Edit                            | \$30,000            | \$0.00             |
| 2YO Pacing Colts & Geldings     | Watermelon Sugar                          | Q Edit                            | \$50,000            | \$0.00             |
| 2VO Trotting Filling            | Kiss And Run                              | O Edit                            | \$60,000            | ¢0.00              |
| 210 Hotting Plilles             |                                           | C Edit                            | \$00,000            | \$0.00             |
| 2YO Trotting Colts & Geldings   | One Over Da Line                          | <b>Q</b> Edit                     | \$70,000            | \$0.00             |
| 3YO Pacing Fillies              | Dance Till Da                             |                                   |                     | \$0.00             |
| 3YO Pacing Colts & Geldings     | Compe<br>Chimichurri                      | tition Entry Saved.               |                     | \$0.00             |
| 3YO Trotting Fillies            | Majestic Love Your entry can be           | en sent to:<br>changed before: 00 | 5/10/2022.          | \$0.00             |
| 3VO Trotting Colts & Geldings   | From 06/10/2022 you can                   | use this page to ch               | eck your progress.  | \$0.00             |
| STO TOULING COLD & COLUMNS      |                                           | 014                               |                     | 20.00              |
| 4YO & Older Pacer               | The Falcon                                | UK                                |                     | \$0.00             |
| 4YO & OlderTrotter              | Five Wise Men                             | <b>Q</b> Edit                     | \$50,000            | \$0.00             |
| Wildcard                        | Majestic Man                              | Q Edit                            | \$70,000            | \$0.00             |
| Wildcard                        | Secret Cocktail                           | <b>Q</b> Edit                     | \$10,000            | \$0.00             |
|                                 |                                           | Total:                            | \$590,000           | \$0.00             |
| An email will be sent to        | m confirming your entry.                  |                                   |                     |                    |
| I agree to the Terms and C      | Conditions of this competition            |                                   |                     | ✓ Save Competition |

#### Edit Entry

If you would like to edit your entry before the competition starts login to My HRNZ, select competition and then you will be able to edit the horses you have chosen.

| 2022 SPRING SUPER STABLE                                                                                                    |                                |               |           |          |  |  |  |  |
|----------------------------------------------------------------------------------------------------|--------------------------------|---------------|-----------|----------|--|--|--|--|
| Name:                                                                                                    |                                |               |           |          |  |  |  |  |
| Instructions<br>Click on the button beside each category to choose a horse, keeping the total value of your horses below \$600,000.00 |                                |               |           |          |  |  |  |  |
| Selected Horses                                                                                                    |                                |               |           |          |  |  |  |  |
|                                                                                                    | Horse                          |               | Value     | Winnings |  |  |  |  |
| 2YO Pacing Fillies                                                                                                    | Mystify Me                     | <b>Q</b> Edit | \$30,000  | \$0.00   |  |  |  |  |
| 2YO Pacing Colts & Geldings                                                                                                    | Watermelon Sugar               | <b>Q</b> Edit | \$50,000  | \$0.00   |  |  |  |  |
| 2YO Trotting Fillies                                                                                                    | Kiss And Run                   | <b>Q</b> Edit | \$60,000  | \$0.00   |  |  |  |  |
| 2YO Trotting Colts & Geldings                                                                                                    | One Over Da Line               | <b>Q</b> Edit | \$70,000  | \$0.00   |  |  |  |  |
| 3YO Pacing Fillies                                                                                                    | Dance Till Dawn                | <b>Q</b> Edit | \$50,000  | \$0.00   |  |  |  |  |
| 3YO Pacing Colts & Geldings                                                                                                    | Chimichurri                    | <b>Q</b> Edit | \$40,000  | \$0.00   |  |  |  |  |
| 3YO Trotting Fillies                                                                                                    | Majestic Love                  | Q Edit        | \$30,000  | \$0.00   |  |  |  |  |
| 3YO Trotting Colts & Geldings                                                                                                    | Highgrove                      | <b>Q</b> Edit | \$90,000  | \$0.00   |  |  |  |  |
| 4YO & Older Pacer                                                                                                    | The Falcon                     | <b>Q</b> Edit | \$40,000  | \$0.00   |  |  |  |  |
| 4YO & OlderTrotter                                                                                                    | Five Wise Men                  | <b>Q</b> Edit | \$50,000  | \$0.00   |  |  |  |  |
| Wildcard                                                                                                    | Majestic Man                   | <b>Q</b> Edit | \$70,000  | \$0.00   |  |  |  |  |
| Wildcard                                                                                                    | Secret Cocktail                | Q Edit        | \$10,000  | \$0.00   |  |  |  |  |
|                                                                                                    |                                | Total:        | \$590,000 | \$0.00   |  |  |  |  |
| An email will be sent to: et                                                                                                    | Conditions of this competition |               |           |          |  |  |  |  |